# Zařízení řízená přes WiFi

Uživatelská příručka

objednací čísla: 00176547 / 00176548 00176549 / 00176550 00176551 / 00176552 00176553 / 00176554 00176555

# Obsah

| 1.  | NEŽ | Ź ZAČNETE                                    | 3        |
|-----|-----|----------------------------------------------|----------|
| 1.  | .1. | Vysvětlení varování a poznámek               | 3        |
| 1.  | .2. | Bezpečnost                                   | 4        |
| 2.  | ÚV( | )D                                           | 4        |
| 3.  | SYS | TÉMOVÉ POŽADAVKY                             | 5        |
| 3.  | .1. | Dvoupásmové směrovače (2.4 GHz a 5 GHz)      | 5        |
| 4.  | PŘÍ | PRAVA                                        | 7        |
| 4.  | .1. | Spuštění aplikace Hama Smart Solution        | 7        |
| 5.  | MO  | NTÁŽ, ZAČÍNÁME                               | 9        |
| 5.  | .1. | WiFi LED žárovky                             | 9        |
| 5.  | .2. | Síťový vypínač WiFi1                         | 2        |
| 5.  | .3. | WiFi Zásuvka 1                               | 6        |
| 5.  | .4. | WiFi kontakt dveří / oken 1                  | 9        |
| 5.  | .5. | WiFi pohybové čidlo2                         | .3       |
| 6.  | ČAS | OVAČ, AUTOMATICKÉ FUNKCE A SCÉNÁŘE 2         | :7       |
| 6.  | .1. | Časovač2                                     | .7       |
| 6.  | .2. | Scénáře a automatické funkce (automatizace)2 | .7       |
| 7.  | INT | EGRACE V AMAZON ALEXA2                       | <b>9</b> |
| 8.  | INT | EGRACE V GOOGLE HOME 2                       | <b>9</b> |
| 9.  | PÉČ | <b>ČE A ÚDRŽBA</b>                           | 51       |
| 10. | Z   | ÁRUČNÍ PODMÍNKY 3                            | 51       |
| 11. | FA  | AQ3                                          | 2        |
| 12. | T   | ECHNICKÉ ÚDAJE 3                             | 7        |
| 13. | PO  | OKYNY K LIKVIDACI                            | 8        |
| 14. | PI  | ROHLÁŠENÍ O SHODĚ3                           | 8        |

# 1. Než začnete

## Vážený zákazníku,

zakoupením produktu **Hama** jste získali kvalitní produkt, který odpovídá současnému stavu vývoje a splňuje náročné technologické i funkční požadavky. Věnujte prosím pozornost informacím obsaženým v tomto návodu, seznámí Vás se zakoupeným zařízením a jeho funkcemi.

Doufáme, že budete s naším produktem spokojeni a že Vám bude dlouho a spolehlivě sloužit.

#### O tomto návodu

Tento návod k obsluze je nedílnou součástí WiFi zařízení, poskytuje důležité informace o podmínkách použití, bezpečnosti, zapojení a provozu zařízení. Návod k použití by měl být kdykoliv dostupný obsluze zařízení. Každý kdo používá toto zařízení, by měl být obeznámen s informacemi obsaženými v tomto návodu. Návod mějte vždy při ruce, v případě potřeby jej předejte ostatním uživatelům současně se zařízením.

## 1.1. Vysvětlení varování a poznámek

Návod obsahuje následující formy upozornění:

## ! VAROVÁNÍ

#### Varování tohoto typu varuje před přímým nebezpečím.

Upozorňuje na situace, které mohou vést ke vzniku zranění, nebo škodám na majetku.

#### POZNÁMKA

 V poznámkách jsou uváděny další užitečné informace pro zacházení se zařízením.

## ! VAROVÁNÍ - Nebezpečí úrazu elektrickým proudem

Toto varování označuje části produktu, které jsou napájeny nebezpečným napětím dostatečně velkým, aby představovaly riziko úrazu elektrickým proudem. V manuálu označujeme rizikové aktivity, související se síťovým napětím.

## 1.2. Bezpečnost

- Zařízení je určeno pro soukromé použití v domácnostech.
- Nepoužívejte výrobek v bezprostřední blízkosti topení, jiných zdrojů tepla nebo na přímém slunci.
- Chraňte zařízení před znečištěním, vlhkostí a přehřátím. Nepoužívejte zařízení v místech se zvýšenou vlhkostí.
- Jako každé jiné elektrické zařízení jej držte mimo dosah dětí.
- Nenechte děti si s rádiem hrát. Čištění a údržbu nesmí provádět děti.
- Nepoužívejte výrobek v oblastech, kde je není dovoleno používat elektroniku.
- Buďte ohleduplní. Hlasitým poslechem můžete rušit nebo obtěžovat Vaše okolí.
- Zařízení nepouštějte na zem a chraňte jej před pádem a mechanickými šoky.
- Používejte pouze originální napájecí adaptér. Připojujte jej pouze do sítě vyhovující jeho parametrům.
- Obalový materiál držte z dosahu dětí, nebezpečí udušení.
- Obalový materiál likvidujte podle místních předpisů.
- Do zařízení nezasahujte. Zásahem do zařízení pozbýváte záruky.

# 2. Úvod

Snadno ovládejte své inteligentní zařízení prostřednictvím aplikace, vypínače nebo hlasem. Naše inteligentní produkty lze snadno připojit k bezdrátové domácí síti prostřednictvím WiFi. Nevyžadují žádný další komunikační mezistupeň, pracují s libovolným bezdrátovým směrovačem. Mohou být ovládány prostřednictvím mobilního zařízení (mobilního telefonu / tabletu), stejně jako prostřednictvím služby Amazon Alexa / Echo a Google Home Voice Services (mimo 176553). Kromě toho je možnost jejich integrace do sítě IFTTT, takže (téměř) vše může být automatizováno a propojeno.

# 3. Systémové požadavky

POZNÁMKA – Alexa (mimo detektor pohybu 00176554)

Chcete-li používat produkt s Amazon Alexa, potřebujete zařízení, které podporuje Amazon Alexa (například Amazon Echo / Echo Dot atd.). Zařízení musí být integrováno do domácí sítě a připojeno k Internetu.

#### POZNÁMKA – Google (mimo detektor pohybu 00176554)

Chcete-li produkt používat se službou Google, musí být Asistent Google integrován do domácí sítě a připojen k Internetu.

#### POZNÁMKA - IFTTT

Chcete-li produkt používat s nástrojem IFTTT, potřebujete bezplatný software IFTTT a můžete jej použít k integraci lamp.

#### POZNÁMKA

Pro úspěšné uvedení do provozu a provoz musí být splněny následující požadavky:

- Funkční bezdrátová domácí síť (WiFi / WLAN), která je zapnuta
- Vezměte prosím na vědomí, že pro integraci do sítě je podporováno pouze 2,4 GHz WiFi. Ověřte, že Vaše síť pracuje v pásmu 2,4 GHz.
- Mobilní zařízení (smartphone, tablet atd.), které připojíte k Vaší domácí síti WiFi / WLAN.
- Nainstalovaná aplikace Hama Smart Solution na Vašem mobilním zařízení.

## 3.1. Dvoupásmové směrovače (2.4 GHz a 5 GHz)

Mnoho ze současných směrovačů vysílá na dvou různých frekvenčních pásmech (někdy dokonce paralelně): 2,4 GHz a 5 GHz. Výhodou frekvence 2,4 GHz je delší dosah a kompatibilita se staršími koncovými zařízeními, která nepodporují 5 GHz. Vezměte prosím na vědomí, že naše inteligentní produkty v současné době podporují pouze 2,4 GHz. Používáte-li směrovač s dvěma pásmy, což může vést k problémům s připojením, existují tři možné způsoby, jak je vyřešit:

### • Deaktivujte frekvenci 5 GHz

V závislosti na modelu budete mít v routeru (položka WLAN) ovládací prvek pro nastavení obou frekvenčních pásem. Vyberte frekvenci 2,4 GHz (nebo deaktivujte frekvenci 5 GHz). V případě potřeby si přečtěte návod k obsluze routeru.

#### • Změňte název místní bezdrátové sítě (SSID)

V závislosti na modelu budete mít v routeru (položka WLAN) ovládací prvek obou frekvenčních pásem. Tam můžete změnit názvy (SSID) frekvencí například tím, že v názvu můžete jednoduše zahrnout frekvenci (například "2.4"). To vám umožní specifikovat frekvenci 2,4 GHz. V případě potřeby si přečtěte návod k obsluze routeru.

#### • Přidání režimu kompatibility (režim přístupového bodu)

Pokud nemáte možnost zajistit, že je Váš smartphone připojen k síti 2,4 GHz, můžete své zařízení přidat pomocí režimu kompatibility (režim Access Point). Chcete-li tak učinit, otevřete aplikaci Hama Smart Solution a klikněte na + vpravo nahoře. Potom vyberte režim kompatibility (Pic. 1) vpravo nahoře. Zadejte heslo WLAN (Pic. 2) a potvrďte tlačítkem OK.

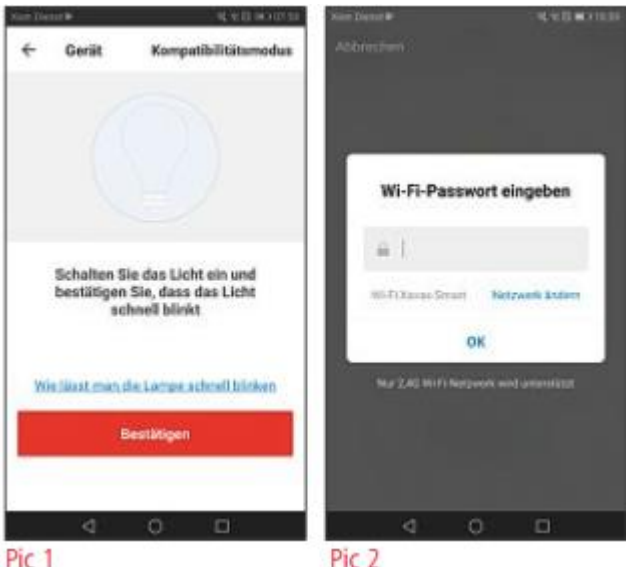

WiFi zařízení

Nyní se zobrazí stručné pokyny.

Klikněte na tlačítko **Connect now** (Pic. 3) a v přehledu sítě WLAN (obr. 4) vyberte síť s názvem **SmartLife\_XXXX**.

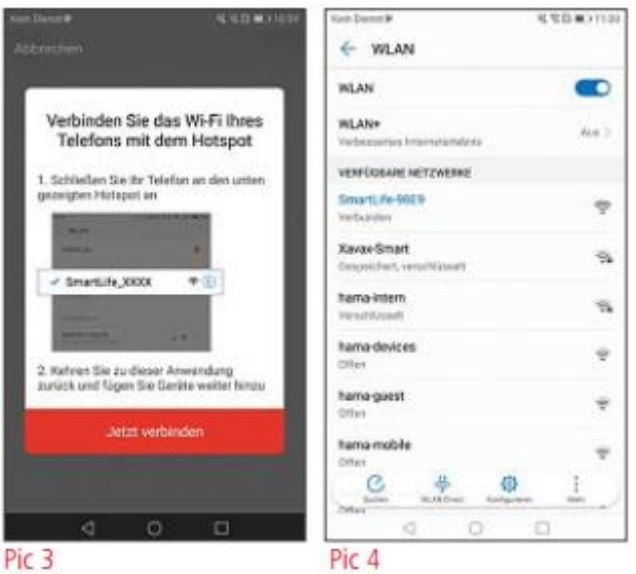

Poté klikněte na tlačítko Back (Zpět) a vraťte se do aplikace. Vaše zařízení bude nyní připojeno.

## 4. Příprava

## 4.1. Spuštění aplikace Hama Smart Solution

- Stáhněte si aplikaci **Hama Smart Solution** z **Apple App Store** nebo **Google Play Store** do Vašeho mobilního zařízení.
- Otevřete aplikaci Hama Smart Solution.
- Pokud ji používáte poprvé, musíte se zaregistrovat a vytvořit nový účet. Pokud již máte účet, přihlaste se pomocí přihlašovacích údajů.

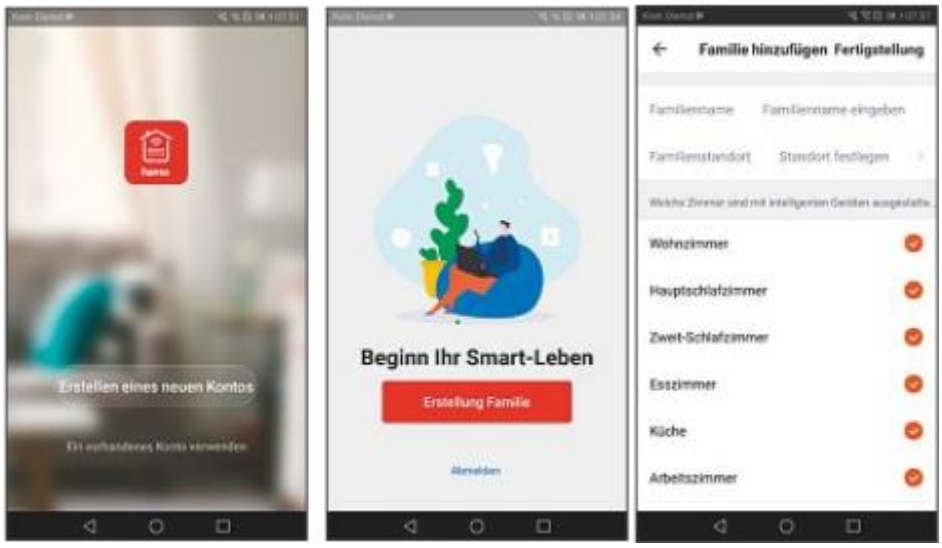

- Klikněte na možnost Create family.
- Zadejte příjmení. Poté můžete deaktivovat místnosti, které nejsou používány kliknutím na zátržítka. Můžete kdykoli přidat nebo odstranit pokoje; Chcete-li tak učinit, stačí kliknout na ozubené kolo – nastavení – vpravo nahoře.
- Klepněte na tlačítko Dokončit.

#### POZNÁMKA – umístění rodiny

Pro dokončení nastavení rodiny není nutné ručně zadávat umístění rodiny. Díky IP adrese a časovému pásmu nastavenému v smartphonu funguje aplikace i bez dalších informací. Pokud potřebujete přesnější pozici později, můžete tak učinit v rámci služby Profil / family management.

# 5. Montáž, začínáme

## 5.1. WiFi LED žárovky

## 5.1.1. Vlastnosti produktu

## Bezpečnostní poznámky

#### ! VAROVÁNÍ

- Použijte tento výrobek pouze se svítidly a instalacemi schválenými pro aplikaci a vhodnými pro daný výrobek. Před použitím výrobku zkontrolujte, zda je výrobek v dokonalém stavu.
- Při výměně světla se vždy ujistěte, že dotykové světlo nebo dotykové světlo nejsou pod proudem. Vypněte jej a / nebo vytáhněte síťovou zástrčku.
- Mějte na paměti, že světla (dokonce i LED) mohou vytvářet teplo a mohou být horká. Vždy nechte světlo několik minut vychladnout, než se ho dotknete nebo jej začnete vyměňovat.

#### ! VAROVÁNÍ - Nebezpečí úrazu elektrickým proudem

Použití poškozených nebo nevhodných svítidel a šroubení nese riziko úrazu elektrickým proudem.

Tato WiFi dioda LED se používá pro vnitřní osvětlení domů, vytvoření efektního osvětlení, nebo pro vytváření individuálních světelných atmosfér. V závislosti na modelu můžete vybrat z 16 milionů různých barev nebo různých barevných teplot (například denní světlo pro Váš pracovní prostor). Další možná nastavení jsou: Zapnutí / vypnutí a hladké ztlumení. K dispozici je také následující výběr hlasových příkazů:

- Zapnout / vypnout: "Alexa / OK Google, turn on/off light."
- Zmenšit na X%: "Alexa / OK Google, decrease the light to X%"
- Zmenšit o X% "Alexa / OK Google, decrease the light X%."
- Výběr teploty barev nebo barvy (červená, bílá atd.) "Alexa / OK Google, turn the light warm white." (red, white, etc.)

## 5.1.2. Integrace svítidla v aplikaci Hama Smart Solution

- Zašroubujte inteligentní LED žárovku do vhodného svítidla.
- Inteligentní LED žárovka by se měla rychle blikat. Pokud tomu tak není, rychle zapněte a vypněte lampu třikrát pomocí přepínače světel.
- Nyní otevřete aplikaci Hama Smart Solution a přihlaste se.
- Stisknutím + v pravém horním rohu (Pic. 1) přidáte nové zařízení.
- V seznamu vyberte položku Osvětlení Lighting.
- Nyní se ujistěte, že inteligentní LED žárovka rychle bliká (Pic. 2).

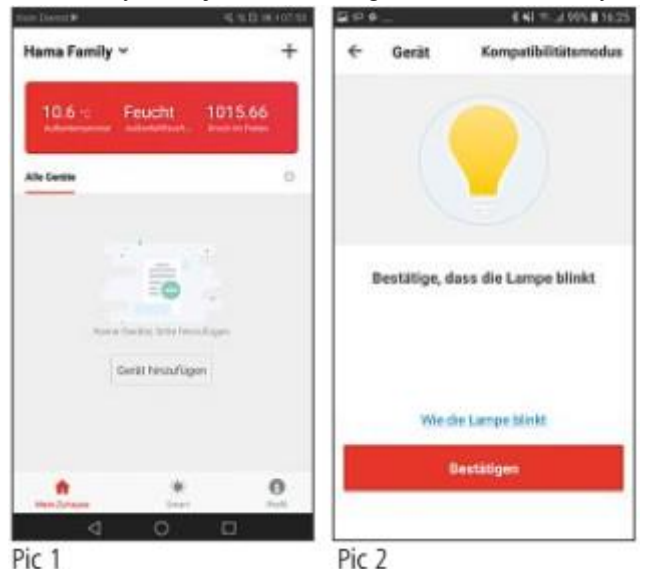

- Dále zadejte své heslo WiFi a potvrďte tlačítkem OK.
- Vaše inteligentní LED žárovka bude nyní připojena.
- Jakmile bylo spojení zřízeno, inteligentní LED žárovka přestane blikat a aplikace potvrzuje, že byla připojena vaše inteligentní LED žárovka. Nyní můžete svou inteligentní LED žárovku pojmenovat.
- Pro dokončení procesu klikněte na tlačítko Dokončit (Pic. 4).
- Nyní můžete inteligentní LED žárovka ovládat.
- K dispozici máte různé možnosti (viz Pic. 5):

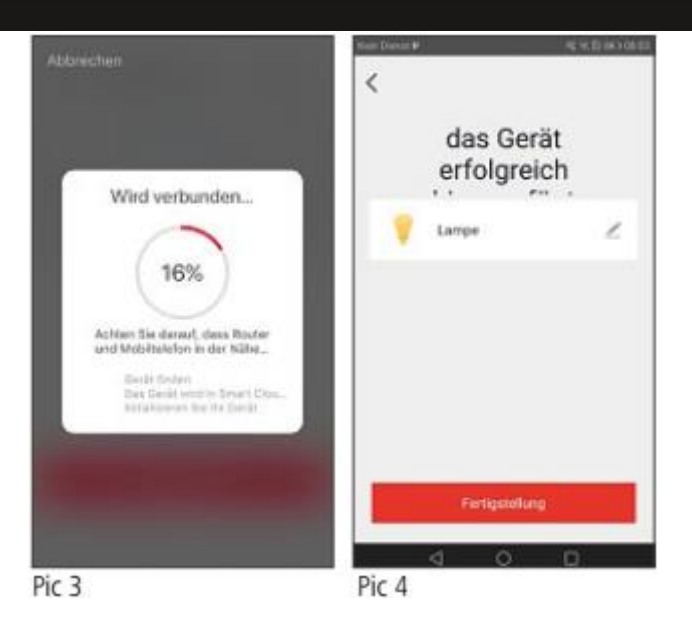

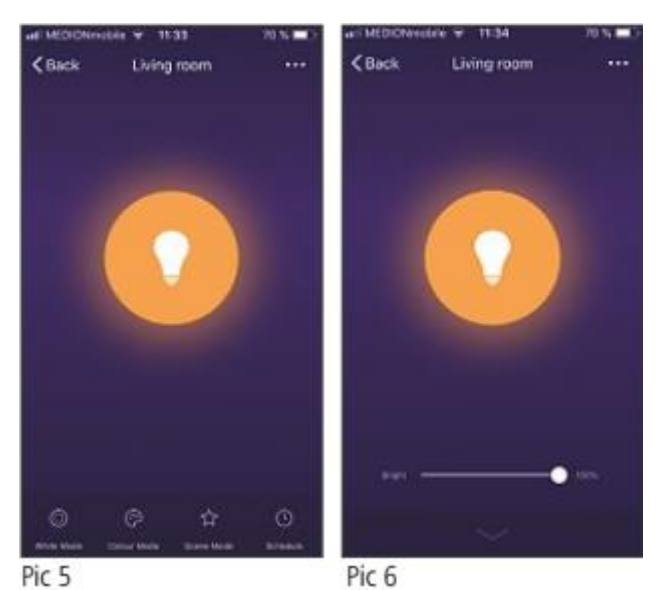

WiFi zařízení

- o Bílý režim (Pic. 6)
  - Nastavení jasu
- Režim barev (Pic. 7)
  - Výběr barev pomocí barevného kroužku
  - Nastavení sytosti vybrané barvy
  - Nastavení jasu vybrané barvy
- o Režim scény (Pic. 8)
  - Výběr různých světelných barevných režimů, například čtení nebo noční režim

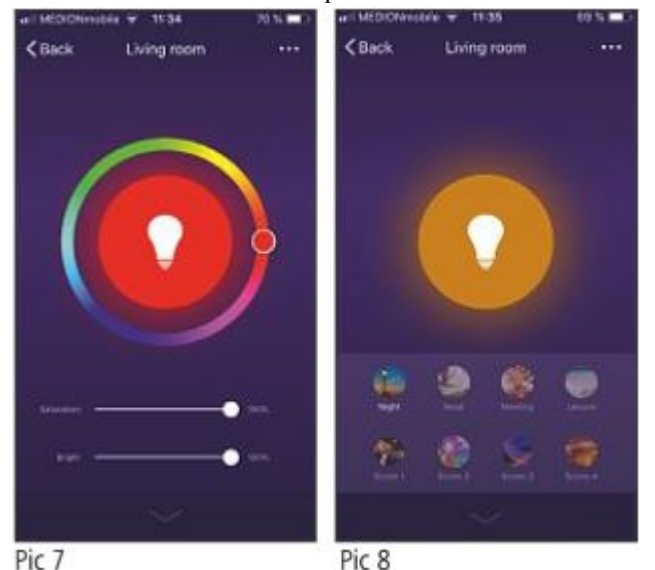

## 5.2. Síťový vypínač WiFi

## 5.2.1. Vlastnosti výrobku

#### Bezpečnostní pokyny

 Malé skleněné střepy mohou v případě dotyku způsobit zranění. Výrobek okamžitě zlikvidujte, pokud dojde během provozu nebo při manipulaci k jeho poškození.

- Poškozeného výrobku se dotýkejte pouze za nerozbité části mimo ostrých hran.
- Buď te velmi opatrní, po manipulaci si důkladně umyjte ruce a vyhněte se do té doby kontaktu rukou s obličejem a očima.

### ! VAROVÁNÍ

- Nepoužívejte s tímto výrobkem žádná zařízení generující teplo (jako jsou elektrické přikrývky, kávovary apod.). Existuje riziko požáru a úrazu.
- Nepoužívejte tento výrobek s jakýmikoli zařízeními, které jsou motorizované, nebo s jinými zařízeními, které mají rotující součást nebo obrobek. Existuje riziko zranění.
- Zařízení smí být provozováno pouze na napájecím napětí 230 V AC 50 Hz. Práce s napájecím zdrojem 230 V smí provádět pouze elektrikáři certifikovaní ve vaší zemi. Musí být dodrženy platné předpisy pro prevenci úrazu elektrickým proudem.
- Aby nedošlo k úrazu elektrickým proudem, odpojte síťové napětí (vypněte jistič). Nedodržení pokynů k instalaci může způsobit požár nebo jiné nebezpečí.

#### ! VAROVÁNÍ - Nebezpečí úrazu elektrickým proudem

Neotvírejte výrobek. Nepokračujte v používání přístroje, pokud je poškozen, což může být indikováno kouřem, zápachem nebo hlasitým hlukem. Okamžitě kontaktujte prodejce nebo naše servisní oddělení (viz část "Servis a podpora").

Tento bezdrátový síťový vypínač ovládá až dvě stropní svítidla v domácnosti (zapnutí / vypnutí). Existující síťové vypínače lze jednoduše nahradit; maximální celkové zatížení 1000 W. Pozor, vyžaduje připojení vodiče N, který ne vždy bývá do elektroinstalační krabičky vypínače zaveden.

K dispozici je následující hlasový příkaz:

• Zapnout / vypnout: "Alexa/OK Google, turn on/off the light in the living room."

## 5.2.2. Montáž

 Vypněte pojistku (pojistková skříň), která odpovídá místnosti - okruhu, ve které chcete přepínač nainstalovat.

- Zkontrolujte, zda vodiče skutečně nejsou pod napětím pomocí vhodného měřícího přístroje (například multimetru).
- Připojte spínač bezdotykové stěny WiFi, podle obrázku:

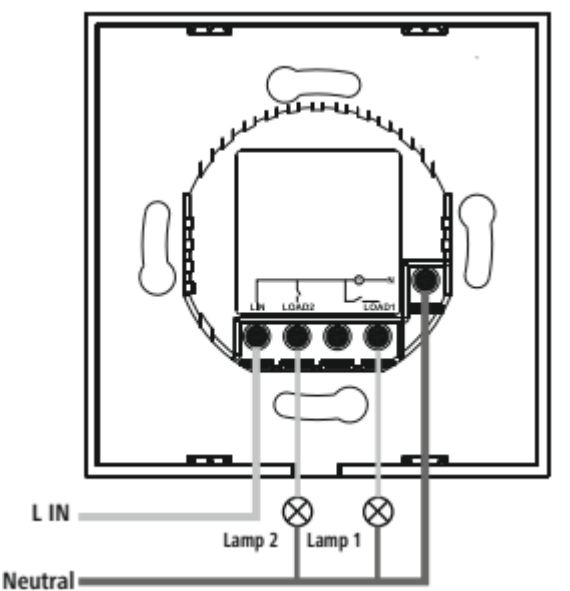

L – fáze (obvykle černý, nebo hnědý vodič), Neutral – "Nulák" (obvykle modrý vodič)

- Nainstalujte přepínač do vhodné skříně do stěny nebo na povrch.
- Nasaď te skleněný kryt zpět na spínač a zkontrolujte, zda se kryt zcela zasunul na místo

## 5.2.3. Integrace vypínače v aplikaci Hama Smart Solution

- Nahoď te jistič.
- Obě tlačítka by měly nyní blikat a střídat mezi modrou a červenou.
- Pokud tomu tak není, dotkněte se jednoho z přepínačů dobu delší než 5 sekund.
- Nyní otevřete aplikaci Hama Smart Solution a přihlaste se.
- Stisknutím tlačítka + v pravém horním rohu přidáte nové zařízení.
- V seznamu vyberte možnost Switch.

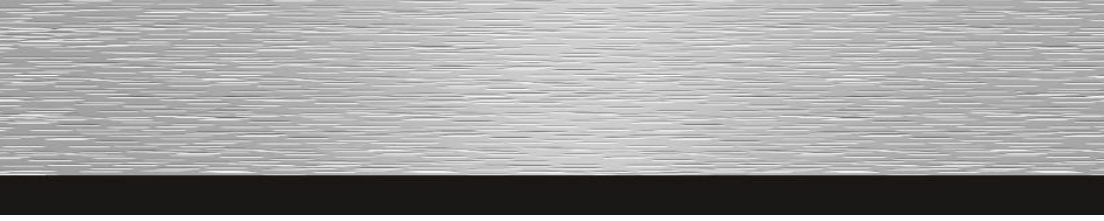

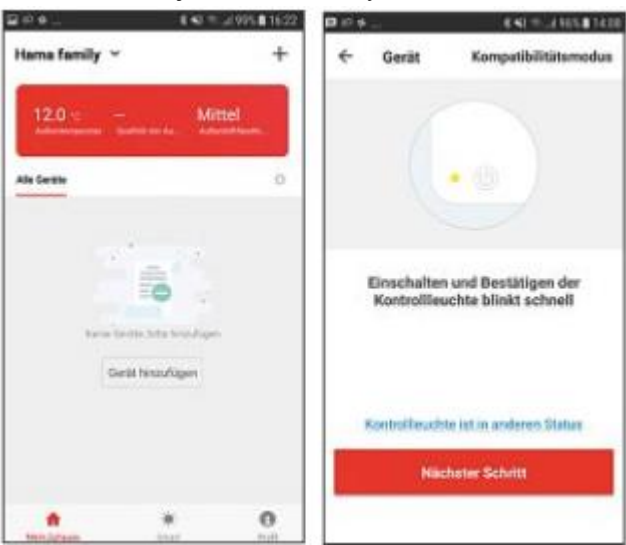

• Zkontrolujte, že kontrolka rychle bliká.

- Dále zadejte své heslo WiFi a potvrďte tlačítkem OK.
- Síťový vypínač bude nyní připojen.

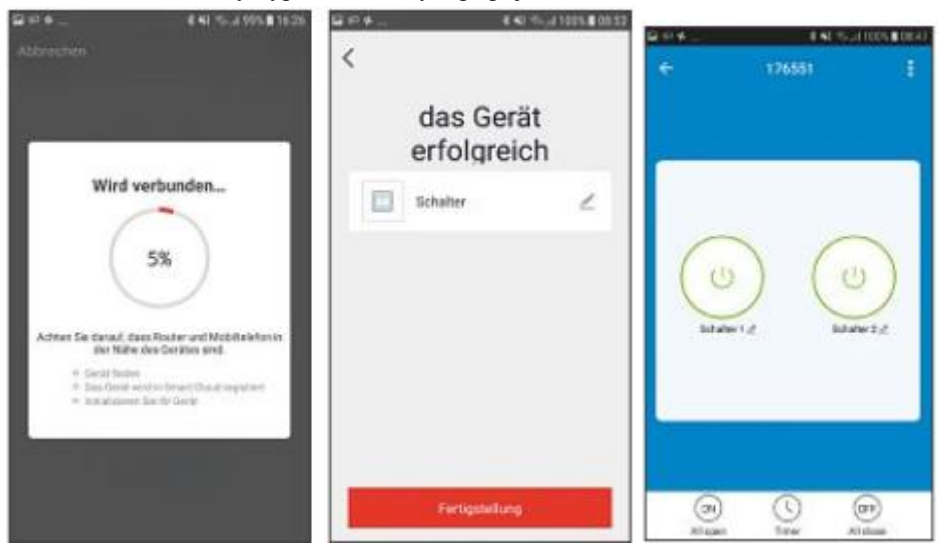

- Kontrolka přestane blikat a aplikace potvrdí, že byl připojen Váš síťový vypínač. Nyní můžete zadat název vypínače.
- K dokončení procesu klikněte na tlačítko Finish.
- Nyní můžete vypínač ovládat pomocí aplikace skrze WiFi.

## 5.3. WiFi Zásuvka

## 5.3.1. Vlastnosti zařízení

## Bezpečnostní pokyny

- Připojte zařízení pouze k zásuvce schválené pro daný typ zařízení. Síťová zásuvka musí být instalována v blízkosti zařízení a snadno přístupná.
- Nikdy nespojujte více jednotek tohoto zařízení do série.

#### ! VAROVÁNÍ

- Nepoužívejte s tímto výrobkem žádná zařízení generující teplo (jako jsou elektrické přikrývky, kávovary apod.). Existuje riziko požáru a úrazu.
- Nepoužívejte tento výrobek s jakýmikoli zařízeními, které jsou motorizované, nebo s jinými zařízeními, které mají rotující součást nebo obrobek. Existuje riziko zranění.
- Zařízení smí být provozováno pouze na napájecím napětí 230 V AC 50 Hz. Práce s napájecím zdrojem 230 V smí provádět pouze elektrikáři certifikovaní ve vaší zemi. Musí být dodrženy platné předpisy pro prevenci úrazu elektrickým proudem.
- Aby nedošlo k úrazu elektrickým proudem, odpojte síťové napětí (vypněte jistič). Nedodržení pokynů k instalaci může způsobit požár nebo jiné nebezpečí.

## ! VAROVÁNÍ - Nebezpečí úrazu elektrickým proudem

Neotvírejte výrobek. Nepokračujte v používání přístroje, pokud je poškozen, což může být indikováno kouřem, zápachem nebo hlasitým hlukem. Okamžitě kontaktujte prodejce nebo naše servisní oddělení (viz část "Servis a podpora").

Tato zásuvka WiFi ovládá elektrické spotřebiče (např. stolní lampu) v domácnosti (zapnutí / vypnutí).

#### K dispozici je následující hlasový příkaz:

• Zapnout / vypnout "Alexa/OK Google, turn on/off the light."

## 5.3.2. Integrace zásuvky v aplikaci Hama Smart Solution

- Zapojte síťovou zásuvku do vhodné zásuvky.
- Stiskněte a podržte tlačítko na přední straně cca. 5 vteřin, dokud se modrá LED dioda rychle nerozbliká.
- Otevřete aplikaci Hama Smart Solution a přihlaste se.
- Stisknutím tlačítka + v pravém horním rohu přidáte nové zařízení.
- Zvolte **Socket** v seznamu.
- Nyní si ujistěte, že LED dioda rychle bliká.

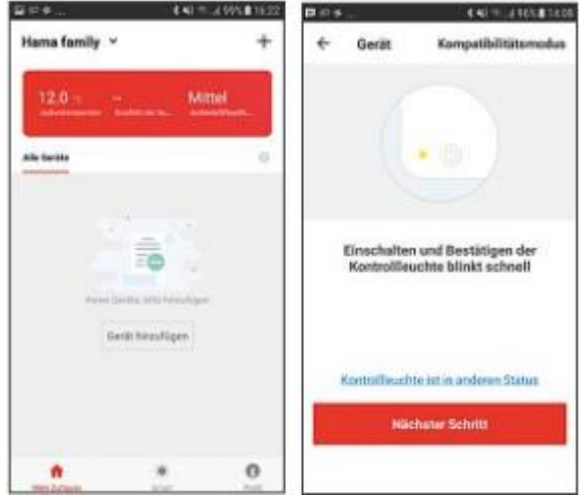

Nyní zadejte své heslo a potvrďte OK.

• Síťová zásuvka bude nyní připojena.

| ar in e ki % a Wite 1625<br>Abbrechen                                                                                                    | <                 | un er ⇔ (no un 1914) 1410<br>← Steckdose [ |
|----------------------------------------------------------------------------------------------------|-------------------|--------------------------------------------|
| Wird verbunden<br>5%<br>Active Sie benat, dass Rader verbitisbilisiefanie<br>der Mite des Gerähes and<br>2 langt factor<br>4 langt factor<br>4 langt factor<br>4 langt factor | 0 Sheckdone       | Z Contraction                              |
|                                                                                                    | - Fertigiteforg : | CD C C                                     |

- Jakmile je spojení navázáno, LED dioda přestane rychle blikat a aplikace potvrdí připojení vaší zásuvky. Nyní můžete zásuvku pojmenovat.
- Klepnutím na tlačítko **Finish** dokončíte proces.
- Nyní můžete ovládat Vaši zásuvku.

## 5.4. WiFi kontakt dveří / oken

## 5.4.1. Vlastnosti zařízení

Toto zařízení slouží k monitorování (odešle zprávu na Váš chytrý telefon – "Push message") a dotazování na stav oken a dveří (otevřeno / zavřeno). K dispozici je následující hlasový příkaz:

• Stavový dotaz "Alexa/OK Google, is my window/door open/closed?"

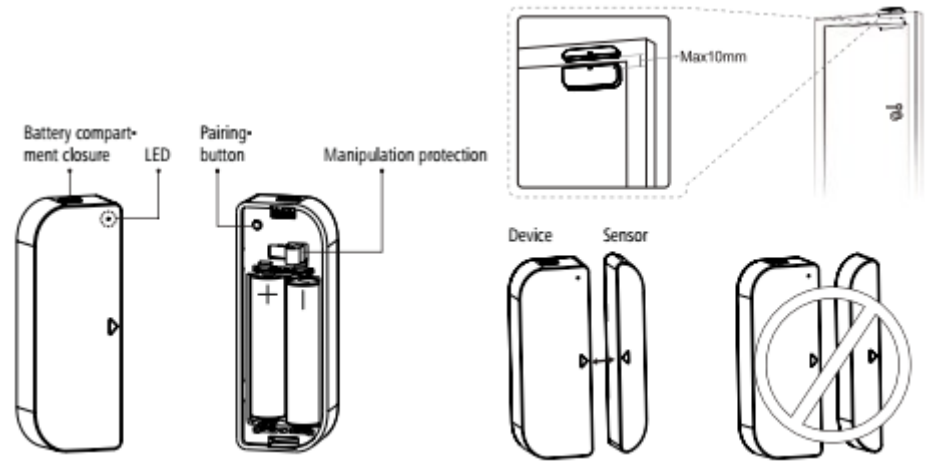

## 5.4.2. Montáž

- Doporučujeme připojit snímač k oknu nebo rámu dveří a zařízení přímo k oknu nebo dveřím.
- Ujistěte se, že jsou značky (trojúhelníčky) na zařízení a čidle proti sobě a vzdáleny maximálně 10 mm, když jsou dveře nebo okno zavřené.
- Zařízení a snímač můžete přišroubovat pomocí šroubů, případně pomocí lepicích podložek.

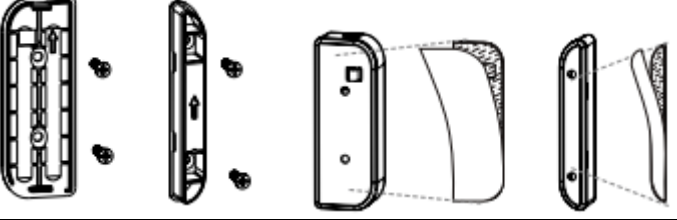

#### ! VAROVÁNÍ – montáž pomocí lepicí podložky

- Všechny díly jsou určeny pouze pro vnitřní použití. Neinstalujte je venku.
- Nezapomeňte, že zvolená montážní plocha by neměla obsahovat prach a mastnotu. Pro čištění povrchu použijte vhodný čisticí prostředek od specializovaného prodejce.
- Všimněte si, že upevnění lepicí plochy je trvalé. Chcete-li odstranit lepicí podložku, opatrně jej sloupněte z montážní plochy.
- Různé faktory prostředí, jako je okolní vlhkost, sluneční světlo nebo chlad, mohou snížit trvanlivost lepidla.
- Nemůžeme zaručit, že po odstranění lepicí podložky nezůstanou jeho zbytky na povrchu.

## 5.4.1. Integrace kontaktů v aplikaci Hama Smart Solution

• Nyní vložte dvě dodané baterie AAA, zkontrolujte správnou polaritu. Když stisknete pojistku proti krádeži, LED by se měla krátce rozsvítit modře; Pokud ne, vyměňte baterie.

## ! VAROVÁNÍ – baterie

- Ihned vyjměte a vyměňte vybité baterie.
- Používejte pouze baterie (nebo nabíjecí baterie), které odpovídají specifikovanému typu.
- Při vkládání baterií si zkontrolujte polaritu (+ a označení) a vložte baterie odpovídajícím způsobem. V opačném případě by mohlo dojít k úniku nebo výbuchu baterií.
- Nemíchejte staré a nové baterie nebo baterie jiného typu nebo značky.
- Nepokoušejte se nabíjet nenabíjecí baterie, protože by mohly explodovat.
- Baterie uchovávejte mimo dosah dětí.

- Nezkratujte baterie / dobíjecí baterie a udržujte je od neizolovaných kovových předmětů.
- Nikdy neotevírejte, nepoškozujte nebo nepolykejte baterie a nenechejte je unikat do prostředí. Mohou obsahovat toxické, ekologicky závadné těžké kovy.
- Vyjměte baterie z produktů, které se delší dobu nepoužívají (pokud nejsou nachystány k nouzovému provozu).
  - Stiskněte tlačítko **Pairing** po dobu 5 sekund. LED dioda začne rychle blikat červeně. Pokud bliká pomalu, stiskněte znovu tlačítko na 5 sekund.
  - Otevřete aplikaci a přihlaste se.
  - Stisknutím tlačítka + v pravém horním rohu přidáte nové zařízení.
  - Zvolte **Other** v seznamu.
  - Ujistěte se, že LED dioda rychle bliká.

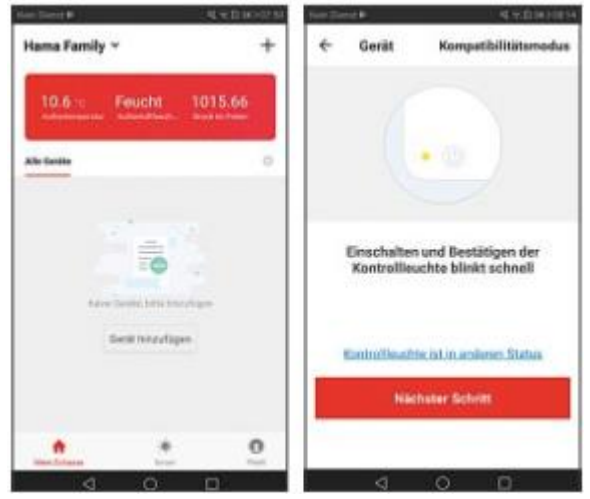

- Dále zadejte své heslo WiFi a potvrďte tlačítkem OK.
- Váš snímač bude nyní připojen.

| ⊇ er ≠<br>Alderechen                                                                                                    | 8 42 75-3 995 <b>8</b> 1628 - 1                       | <               | <b>《</b> 七日》(181) |
|----------------------------------------------------------------------------------------------------|-------------------------------------------------------|-----------------|-------------------|
| Wird verbun                                                                                                    | den                                                   | das C<br>erfolg | Serät<br>reich    |
| Active So caval, train Rode<br>of Hillin de Certer<br>8 Sergi Nation<br>8 Intel Active Active Active<br>9 Intel Active Active Active<br>9 Intel Active Active Active<br>9 Intel Active Active<br>9 Intel Active Active<br>9 Intel Active<br>9 Intel Active<br>9 In | ynd Mod Apielanus<br>In and<br>11 Maul Ingelant<br>12 | Fertiget        | elung             |

- Jakmile je spojení zřízeno, LED dioda se rychle zastaví a aplikace potvrdí, že je připojen váš senzor. Nyní mu můžete dát jméno.
- K dokončení procesu klikněte na tlačítko Dokončit.
- Nyní můžete snímač namontovat a potom ho konfigurovat.

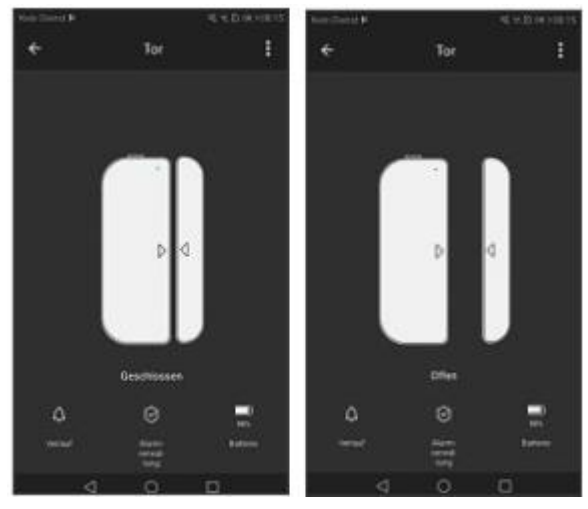

| ine ment \$ | 4.1                           | 1) (4.1010 State |                  | # 100% # 11:23 |
|-------------|-------------------------------|------------------|------------------|----------------|
| ÷           | Verlauf                       | : ÷              |                  |                |
| 11-12 M     | 09                            |                  |                  |                |
| 0           | 10 17/23 Sensor Autor puttin  | e 1              |                  |                |
|             | Dil 1712 Senour wurde gelitte | e                |                  |                |
| 4           | DE YT 12 Mangatathave diarer  |                  |                  |                |
| 14          | Dil 16-33 Sense warde guillin | 6 ( )            |                  |                |
| 14.5        | 68 16 24 Senar warte gestion  | <                | P 4              | _              |
| 14.1        | DE 1624 Mangadiations Alarm   |                  | Autometwoltung   |                |
| - G = 2     | DE 16/03 Serson wurde genffin | e. Aier          | ber: Schlefan    |                |
| 4.4         | Dil 10.47 Genus worde gattin  | e                | Beith Officer    |                |
| 4.5         | 00 14:55 Senior words grad&   | Marie Marie      | sidetions Rises  |                |
| 11-07 W     | ed                            | Bad              | ige Setteriousse | 0              |
| -           | а <u>о</u> п                  |                  | Energy           |                |

## 5.5. WiFi pohybové čidlo

## 5.5.1. Vlastnosti zařízení

Pohybové čidlo s WiFi slouží k monitorování (odešle zprávu na Váš chytrý telefon – "Push message") nebo pro řízení dalších inteligentních produktů (například svítidel).

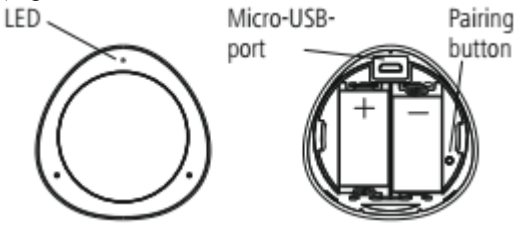

## 5.5.2. Montáž

- Senzor můžete upevnit pomocí šroubů nebo ho připevnit pomocí lepicí vložky.
- Snímač lze napájet z baterií nebo ze sítě (přes USB).

• Při práci s baterií uvolněte zadní část produktu ve směru hodinových ručiček, abyste otevřeli prostor pro baterie. Nyní vložte dvě dodané baterie CR123A, dodržujte správnou polaritu.

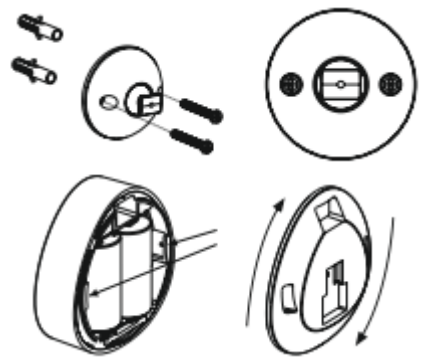

#### ! VAROVÁNÍ – baterie

- Ihned vyjměte a vyměňte vybité baterie.
- Používejte pouze baterie (nebo nabíjecí baterie), které odpovídají specifikovanému typu.
- Při vkládání baterií si zkontrolujte polaritu (+ a označení) a vložte baterie odpovídajícím způsobem. V opačném případě by mohlo dojít k úniku nebo výbuchu baterií.
- Nemíchejte staré a nové baterie nebo baterie jiného typu nebo značky.
- Nepokoušejte se nabíjet nenabíjecí baterie, protože by mohly explodovat.
- Baterie uchovávejte mimo dosah dětí.
- Nezkratujte baterie / dobíjecí baterie a udržujte je od neizolovaných kovových předmětů.
- Nikdy neotevírejte, nepoškozujte nebo nepolykejte baterie a nenechejte je unikat do prostředí. Mohou obsahovat toxické, ekologicky závadné těžké kovy.
- Vyjměte baterie z produktů, které se delší dobu nepoužívají (pokud nejsou nachystány k nouzovému provozu).
  - Pro provoz USB připojte kabel Micro-USB (není součástí dodávky) do portu Micro-USB a do vhodného napájecího zdroje USB (není součástí dodávky). Zapojte napájecí zdroj do snadno přístupné elektrické

zásuvky. Při napájení zařízení pomocí napájecího zdroje USB se ujistěte, že uvnitř přístroje nejsou vloženy baterie.

# 5.5.3. Integrace pohybového čidla v aplikaci Hama Smart Solution

- LED dioda začne rychle blikat modře. Pokud pomalu nebo vůbec nesvítí, stiskněte tlačítko **Pairing** po dobu 5 sekund.
- Otevřete aplikaci a přihlaste se.
- Stiskněte + v pravém horním rohu pro přidání nového zařízení.
- Zvolte jiný v seznamu.
- Poté potvrďte, že LED rychle bliká.

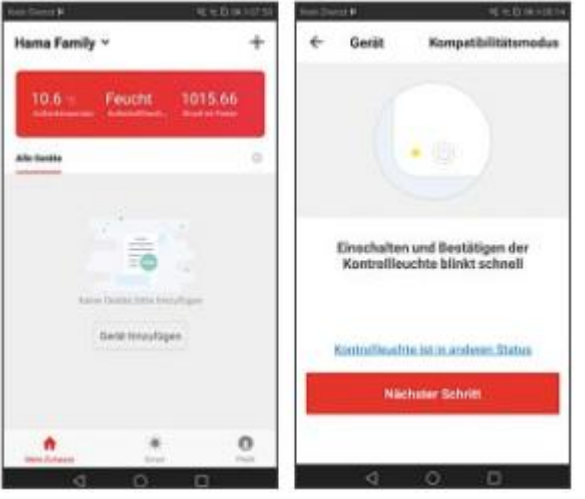

- Dále zadejte své heslo WiFi a potvrďte tlačítkem OK. Váš senzor bude nyní připojen.
- Jakmile je spojení vytvořeno, LED dioda přestane blikat a aplikace potvrdí, že byl připojen váš senzor. Nyní mu můžete přiřadit jméno.
- K dokončení procesu klikněte na tlačítko Finish.
- Nyní můžete snímač namontovat a potom jej konfigurovat.

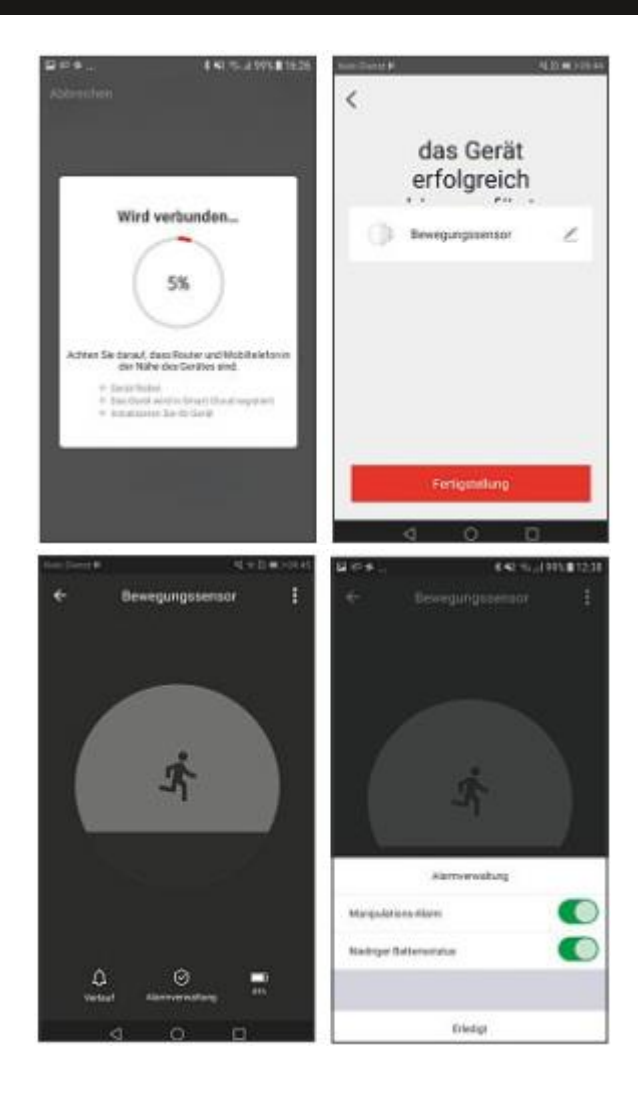

# 6. Časovač, automatické funkce a scénáře

## 6.1. Časovač \*

- Neplatí pro kontakt oken / dveří 00176553 a detektor pohybu 00176554
- Chcete-li vstoupit do nastavení časovače, klikněte na tlačítko Schedule. Zde lze naprogramovat několik spínacích časů pro zapnutí nebo vypnutí zařízení.
- Stiskněte tlačítko Add Timing.
- V horní části vyberte požadovaný čas, kdy chcete provést příkaz a nakonec, zda má být v současné době zařízení zapnuto / vypnuto.
- Potvrď te své nastavení v pravém horním rohu pomocí Save.
- Dokončené nastavení se nyní zobrazuje ve vaší časové oblasti a může být dodatečně aktivováno / deaktivováno.

## 6.2. Scénáře a automatické funkce (automatizace)

Scénáře se používají k ovládání více zařízení najednou. Při automatizaci se mohou automaticky provést úkoly a nastavení související s podmínkami (např. Západ slunce v 19:00: Smart LED svítí).

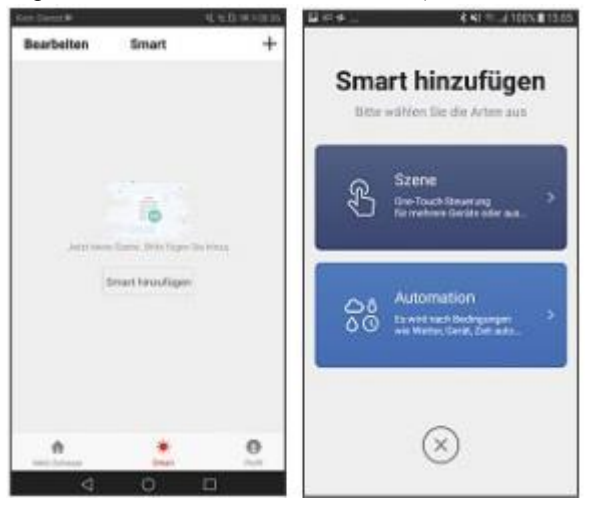

- V dolní části lišty stiskněte tlačítko Smart a poté vpravo nahoře +.
- Nyní můžete zvolit, zda chcete vytvořit scénu nebo automatizaci.

## 6.2.1. Scénáře

- Zadejte název scénáře.
- Přidejte akci, která má být provedena. Za tímto účelem jsou nyní všechna řízená zařízení vypsána s jejich funkcemi. Můžete vybrat tolik těchto zařízení, kolik chcete, a přidělit jim akce.
- Chcete-li uložit scénář, stiskněte tlačítko Save v pravé horní části.
- Nový scénář je nyní k dispozici ve vaší inteligentní oblasti Smart area, kde jej můžete spustit.

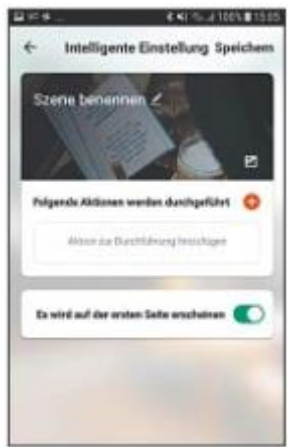

## 6.2.2. Automatizace

- Zadejte název Scénáře.
- Přidejte podmínku, která musí být pro spuštění automatizace. Podmínkou může být určitá teplota, čas nebo snímač.
- Poté přidejte akci, která má být provedena. Za tímto účelem jsou všechna řízená zařízení uvedena v seznamu funkcí. Můžete vybrat tolik těchto zařízení, kolik chcete, a přidělit jim akce.
- Chcete-li uložit scénář, stiskněte tlačítko Save v pravé horní části.

 Nový scénář je nyní k dispozici ve vaší inteligentní oblasti – Smart area, kde jej můžete spustit.

# 7. Integrace v Amazon Alexa

Podrobné pokyny pro připojení produktů Smart k produktu Alexa naleznete na webu www.Amazon.com v centru nápovědy.

Hledat zde: Jak připojit své inteligentní domácí zařízení k Alexa. Postupujte podle pokynů.

## POZNÁMKA – Skupiny a scénáře (Alexa App)

- Pokud jste již v aplikaci Hama Smart Solution vytvořili skupiny a / nebo scénáře, Alexa App s nimi nemusí být schopna pracovat.
- Alexa App umí svítidla pouze seskupovat, scénáře aplikace nastavit neumí.

## 8. Integrace v Google Home

- Nainstalujte aplikaci Google Home z Obchodu Google Play.
- Přihlaste se do aplikace.
- Udělte aplikaci potřebná oprávnění.
- Chcete-li produkty integrovat, klikněte na symbol účtu vpravo dole (obr. 9).
- Nyní vyberte možnost **Set up or add**.
- Poté zvolte možnost **Set up device**.
- Nyní klikněte na kategorii **Have something already set up**? (Obr. 10) (v případě potřeby bude aplikace aktualizována.)
- Nyní vyberte v seznamu položku **Hama Smart Solution** (obr. 11) a přihlaste se s údaji pro vaši aplikaci.
- Potvrď te pomocí příkazu Link now (Obrázek 12) a v dalším seznamu potvrď te Hama Smart Solution ještě jednou (obr. 13).
- Klepněte na tlačítko **Link now** (obr. 14), poté na příkaz **Authorize** (obr. 15) a vaše účty budou propojeny.
- Nakonec můžete přejmenovat vaše zařízení (například: ventilátor) nebo je přiřadit jednotlivým místnostem (například: ložnici).

 Nyní můžete také ovládat vaše zařízení pomocí hlasu a domácí aplikace Google.

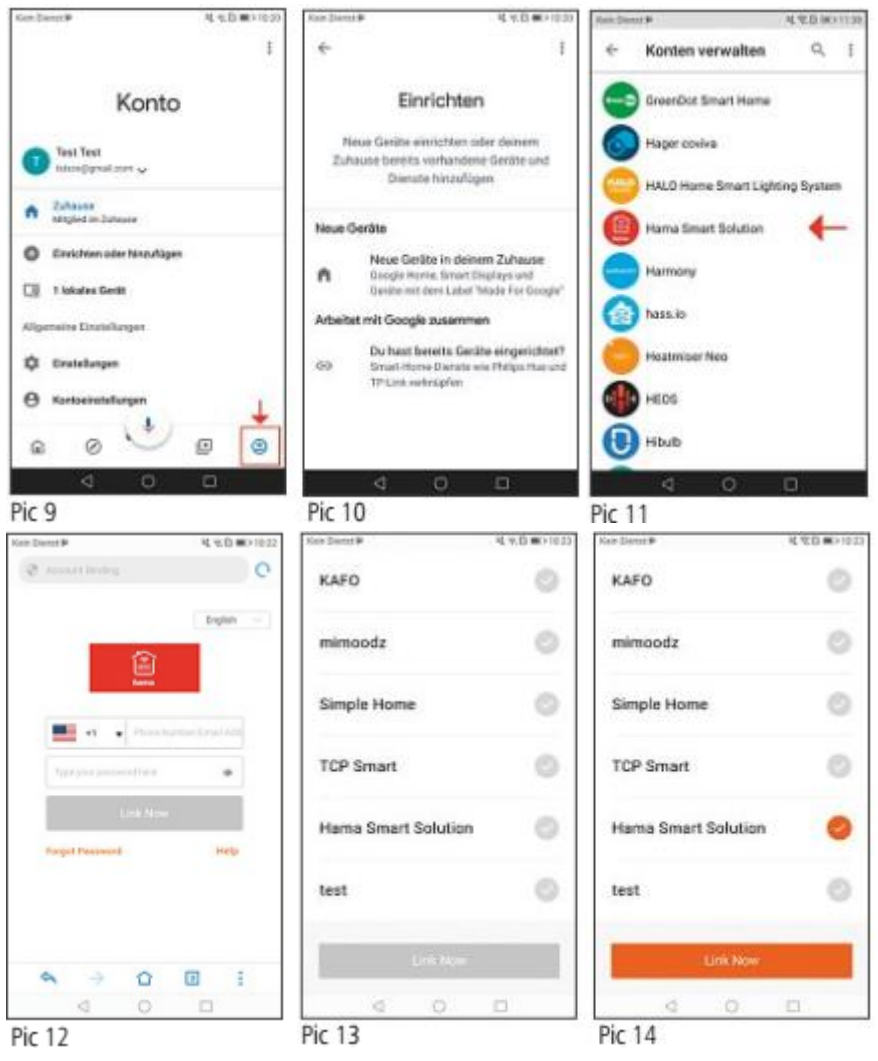

| Ovin Dianet P       | 电元日期2月23            | Non-Dents#  | _          | (金水)         | 0. (mort 122 |
|---------------------|---------------------|-------------|------------|--------------|--------------|
| Q Access to any     | C                   | 8           | ę          | 2            |              |
| 2 B                 | testowigitcloud.com | Auto        | air.       | Apaganta     | -            |
|                     |                     | 6           | +) (       | \$           |              |
|                     |                     | 10.00       | Alger dire | regulation   |              |
|                     |                     | s           | chlafzim   | mer          |              |
| Google will be      | r able to:          |             |            | ( <b>D</b> ) |              |
| Costrol your device | s over internet     | Packastaurt |            | Ring.        |              |
| 1022                |                     | Aut - A     | in .       |              |              |
|                     |                     | (           |            |              |              |
|                     |                     | XANAX       |            | Ventilati    | 94           |
| 6 9 0               | 🖸 i                 | <u>a</u> (  | 0          | ۲            | ۲            |
|                     |                     |             | 100 C      |              |              |

PIC 15

PIC 16

## 9. Péče a údržba

- Tento výrobek čistěte pouze mírně navlhčeným hadříkem nepouštějícím vlákna a nepoužívejte agresivní čisticí prostředky.
- Pokud nebudete výrobek po delší dobu používat, přístroj vypněte a odpojte ho od napájení. Skladujte ho na čistém, suchém místě bez přímého slunečního záření.

#### 10. Záruční podmínky

Hama GmbH & Co. KG nepřebírá žádnou odpovědnost nebo záruku za škody vzniklé neodbornou instalací, montáží nebo neodborným použitím výrobku nebo nedodržováním návodu k použití a/nebo bezpečnostních pokynů.

# 11. FAQ

### Jak jsou zařízení připojena do sítě

- Krok 1: Přidejte zařízení
- 1. Nejprve zajistěte napájení a zapněte přístroj.
- Po otevření aplikace klepněte na tlačítko "+" v pravém horním rohu výchozí stránky pro přidání zařízení, zadejte příslušnou stránku a vyberte příslušnou kategorii produktu.
- Uvedení zařízení do stavu sítě: Indikátor WiFi rychle bliká (dvakrát za sekundu).

Nad tlačítkem " **confirmation indicator flashes** " najdete vysvětlení "**Set fast flashing of indicator** ", které vysvětluje, jak postupovat.

V případě produktů, které mají spínač (například zásuvku), ale žádné resetovací tlačítko, normálně stisknete a podržíte spínač po dobu 5 sekund.

V případě lamp, které nemají vlastní spínač, otočíte je do příslušného svítidla, třikrát stiskněte vypínač ("On-Off-On-Off-OnOff-On") a nechte přístroj zapnutý. Proces je dokončen, jakmile lampa přestane rychle blikat.

Pokud je výrobek vybaven tlačítkem reset, prostě ho stiskněte.

Budete-li se chtít dozvědět více o nastavení sítě, je vhodné se obrátit na návod k obsluze příslušného produktu.

• Krok 2: Zadání hesla WiFi

Vyberte síť WiFi, se kterou se má zařízení připojit. Zadejte heslo WiFi a pak klikněte na 'OK' pro vyvolání síťových nastavení. V současnosti podporováno pouze pásmo 2,4 GHz WiFi. Zkontrolujte, zda je síť 2,4 GHz.

Po několika sekundách se zobrazí připojení k síti.

## Řešení potíží s chybami připojení (selhalo připojení zařízení)

- 1. Zkontrolujte, zda je zařízení napájeno a zda je zapnuté.
- 2. Zkontrolujte, zda je zařízení v síti.
- 3. Ujistěte se, že zařízení, smartphone a směrovač jsou blízko sebe.
- 4. Ujistěte se, že směrovač a smartphone mají síťové připojení.
- 5. Ujistěte se, že jste zadali správné heslo směrovače.
- Ujistěte se, že zařízení, které chcete integrovat do sítě, používá pásmo 2,4 GHz WiFi. WiFi musí být aktivován a nesmí být nastaven na skryté.
- Ujistěte se, že režim šifrování WiFi nakonfigurovaný pro směrovač je WPA2-PSK, typ ověřování je AES nebo oba jsou nastaveny na automatické. Režim WiFi nesmí být nastaven pouze na 11n.
- Je-li již dosaženo maximálního počtu zařízení, které mají přístup k routeru, můžete zkusit deaktivovat funkci WiFi zařízení, abyste mohli znovu konfigurovat kanál.
- Pokud je na routeru aktivováno filtrování adres MAC, vyzkoušejte odstranění zařízení ze seznamu filtrů MAC routeru, abyste zajistili, že router neblokuje zařízení ze sítě.

## Co udělat, pokud je zařízení zobrazeno jako offline?

- 1. Ujistěte se, že je zařízení napájeno.
- 2. Ujistěte se, že síť je zapnutá, je stabilní. Jak zkontrolovat stav: Integrujte svůj smartphone nebo tablet do stejné sítě a položte ji vedle zařízení. Pokuste se otevřít webovou stránku.
- 3. Ujistěte se, že domácí síť WiFi funguje správně a zkontrolujte, zda bylo změněno jméno WiFi, heslo atd. Pokud tomu tak je, obnovte zařízení a znovu jej přidejte. Odstranění zařízení: Otevřete aplikaci a přejděte na stránku řízení zařízení. Klepněte na tlačítko "..." v pravém horním rohu, abyste zobrazili další stránky, a klikněte na tlačítko Delete device na konci stránky.
- 4. Po restartování směrovače počkejte 3 minuty, abyste viděli stav zařízení.
- 5. Pokud se po odstranění stavu nezměnil stav sítě, přejděte na ovládací stránku zařízení a klikněte na tlačítko "..." v pravém horním rohu pro zobrazení dalších stránek. Chcete-li zadat vzniklý problém a model směrovače, klikněte na tlačítko "Feedback ".

### Použití aplikace

Aplikace nemůže dálkově ovládat zařízení; po pokusu dálkového ovládání se nastavení neaplikují.

Pokud kontrola aplikace nefunguje, může to být způsobeno sítí, nebo zařízení nemusí být připojeno k síti.

- 1. Ujistěte se, že je zařízení napájeno.
- 2. Nechte aplikaci otevřít asi 3 minuty, abyste zjistili, zda je stav zařízení stále online.
- Pokud jste stále online, položte svůj smartphone vedle zařízení, připojte jej do stejné sítě WiFi jako zařízení a zkuste otevřít webovou stránku, abyste zjistili, zda síť funguje správně.
- 4. Pokud není ovládání možné, i když je zařízení v síti a příjem sítě je dobrý, přejděte na ovládací stránku zařízení a klikněte na tlačítko "..." v pravém horním rohu pro zobrazení dalších stránek. Chcete-li zadat vzniklý problém a model směrovače, klikněte na tlačítko " Feedback ".

## Jakmile je zařízení připojeno k síti, ovládání funguje na stejném místě, ale jakmile smartphone změní síťovou adresu nebo použije jinou síť, ovládání již nefunguje.

Za těchto okolností je možné, že zařízení a smartphone jsou připojeny prostřednictvím stejné místní sítě, ale nejsou připojeny k Internetu.

- Umístěte svůj smartphone vedle zařízení, připojte jej do stejné sítě WiFi jako zařízení a zkuste otevřít webovou stránku, abyste zjistili, zda je aktivní připojení k Internetu.
- 2. Pokud nemáte přístup k Internetu, zkuste restartovat router.
- 3. Je-li zařízení připojeno k Internetu, ale výše popsaný problém přetrvává, přejděte na ovládací stránku zařízení a klikněte na tlačítko "..." v pravém horním rohu a zobrazte další stránky. Chcete-li zadat vzniklý problém a model směrovače, klikněte na tlačítko " Feedback ".

**Stav skutečného zařízení neodpovídá stavu zobrazenému v aplikaci** Pokud je zařízení ovládáno fyzickým přepínačem, je možné, že stav zařízení nelze okamžitě synchronizovat otevřením aplikace.

Otevřete aplikaci znovu. Stav zařízení by se měl nyní aktualizovat v provozu.

Po přerušení a obnovení napájení se světlo, které bylo původně vypnuté, náhle zapne.

V tomto případě svítidlo samo nemá přepínač (a přepínač domu není řízen inteligentním připojením k síti a nastavení scény není aktivováno). Pokud je takové zařízení připojeno k síti, musí být fyzický vypínač svítidla zapnut předtím, než aplikace dokáže ovládat svítidlo. Pokud je však napájení přerušeno, přeruší se také spojení svítidla s aplikací. V důsledku toho se svítidlo znovu stane standardním světlem. Pokud je napájecí zdroj nyní obnoven, použije se stav fyzického spínání "zapnuto", což znamená, že svítí kontrolka.

#### Jak mohu deaktivovat odpočítávání po jeho nastavení?

Nastavte odpočítávání na 0 hodin 0 minut; bude to deaktivováno.

#### Přepínejte zobrazení teploty mezi Celsius a Fahrenheit:

Otevřete osobní nastavení v aplikaci, klikněte na obrázek profilu a otevřete stránku se základními nastaveními a vyberte požadovanou jednotku v části "**Temperature**". Po změně se zvolená jednotka teploty použije v souladu s následující scénou nastavení.

## Co mám dělat, pokud v režimu kompatibility nelze v síti najít "SmartLifexxxx"?

Vyhledávejte v seznamu WiFi pro "undefined-xxxx" nebo jiné podobné typy hotspotů, abyste vytvořili připojení.

#### Ovládání třetí strany

Jak zjistím, které ovládací prvky poskytovatelů třetích stran jsou podporovány mým zařízením?

Nejprve zaregistrujte zařízení v aplikaci a přejděte na stránku řízení zařízení. Klepnutím na tlačítko "..." v pravém horním rohu zobrazíte další stránky. V části " **Supported third-party control** " můžete zobrazit ovládací prvek třetí strany, který zařízení podporuje. Zde můžete kliknutím na symbol ovládacího prvku třetí strany zobrazit uživatelskou příručku.

# Co dělat, když hlasové ovládání nefunguje pro produkty třetích stran navzdory připojení?

Zkontrolujte prosím v aplikaci třetí strany, zda byl příkaz správně rozpoznán. Další informace naleznete v návodu k obsluze poskytovatele třetí strany.

Více informací a produktovou podporu pro ČR zajišťuje: HAMA spol. s r.o. Kšírova 150, 619 00 BRNO Telefon +420 543 538 134 www.hama.cz

# 12. Technické údaje

|              | 176547  | 176548  | 176549  | 176550  | 176555  |
|--------------|---------|---------|---------|---------|---------|
| Světelný tok | 806 lm  | 300 lm  | 350 lm  | 806 lm  | 800 lm  |
| Výkon        | 10 W    | 4.5 W   | 4.5 W   | 10 W    | 7 W     |
| Barva        | 2700-   | 2700-   | 2700-   | 2700-   | 2700 K  |
| světla       | 6500K   | 6500K   | 6500K   | 6500K   |         |
|              | Teplá-  | Teplá-  | Teplá-  | Teplá-  |         |
|              | studená | studená | studená | studená |         |
| Barevnost    | Ano     | Ano     | Ano     | Ne      | Ne      |
| Proud        | 80 mA   | 42 mA   | 42 mA   | 80 mA   | 60 mA   |
| Frekvence    | 2.4 GHz | 2.4 GHz | 2.4 GHz | 2.4 GHz | 2.4 GHz |

| WiFi vypínač                 | 176551        |
|------------------------------|---------------|
| Vstupní napětí               | 230 V / 50 Hz |
| Výstupní napětí              | 230 V / 50 Hz |
| Maximální připojené zatížení | 1000 W        |
| Frekvence                    | 2,4 GHz       |

| WiFi zásuvka                 | 176552                  |
|------------------------------|-------------------------|
| Vstupní napětí               | 220-240V / 50Hz         |
| Výstupní napětí              | 220-240V / 50Hz         |
| Maximální připojené zatížení | 16A, 3680W              |
| Frekvence                    | 2,4 GHz                 |
| Stupeň krytí                 | IP 20 (vnitřní použití) |

| WiFi kontakt dveří / oken | 176553              |
|---------------------------|---------------------|
| Napájení                  | 2 x baterie AAA, 3V |
| Frekvence                 | 2,4 GHz             |

| WiFi detektor pohybu | 176554                                    |
|----------------------|-------------------------------------------|
| Napájení             | 2 x C nebo R123A USB 5 V baterie, 1 A 3 V |
| Dosah                | Max 10 m                                  |
| Frekvence            | 2,4 GHz                                   |

# 13. Pokyny k likvidaci

X

Po zavedení evropských směrnic 2012/19 / EU a 2006/66 / EU do vnitrostátního právního systému platí následující: Elektrické a elektronické přístroje a baterie nesmí být likvidovány s domácím odpadem. Spotřebitelé jsou povinni podle zákona vracet elektrická a elektronická zařízení, stejně jako baterie, po skončení jejich životnosti veřejným sběrným místům zřízeným pro tento účel nebo místo prodeje. Podrobnosti k tomu odpovídají národní zákony příslušné země. Tento symbol na výrobku, v návodu k použití nebo v balení označuje, že výrobek podléhá těmto předpisům. Recyklací, opětovným použitím materiálů nebo jiných forem využití starých zařízení / baterií významně přispíváte k ochraně našeho životního prostředí

# 14. Prohlášení o shodě

Tímto firma Hama GmbH & Co. KG potvrzuje, že tento přístroj odpovídá základním požadavkům a ostatním relevantním předpisům směrnice 2014/53/ EU. Plný text prohlášení o shodě najdete na internetových stránkách www.hama.com.

CE